## (医療関係者様向け)SUNAO公式コミュニティ「適正糖質cafe」ご登録のご案内

SUNAOではお客様向けの公式コミュニティを公開しております。 このコミュニティにおいて、医療関係者様とのご連携を深めたく、ぜひご登録をよろしくお願いいたします。

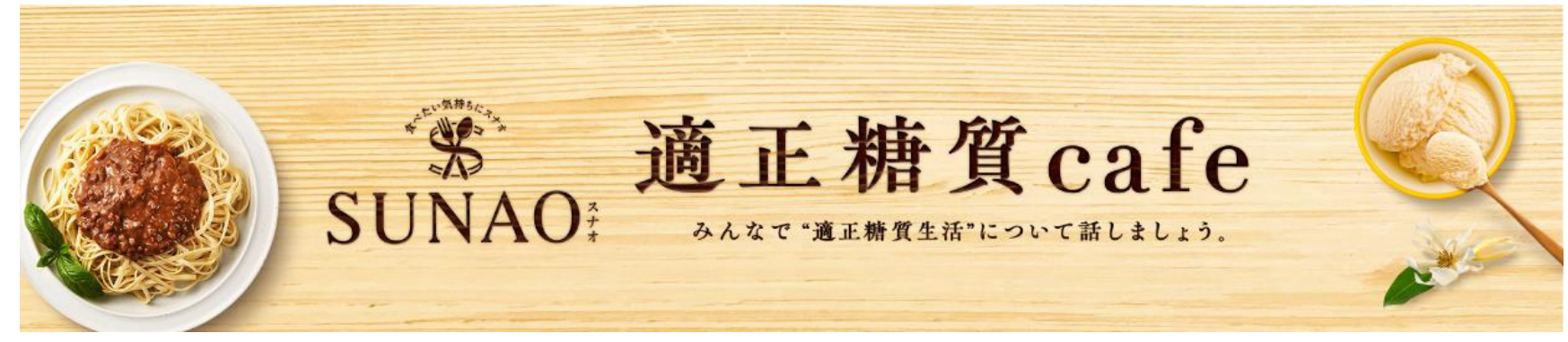

こんなことができます!

 サンプルの
 SUNAO担当
 SUNAO商品情報・Glico研究データ・
 施設での

 追加発注
 への問合せ
 イベント情報の確認
 論文の参照
 活用事例の共有

<ご登録手順①~④>

①以下のQRコードを読み取ってください。

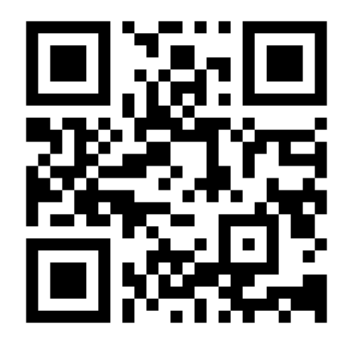

https://sunao-fan.glico.com

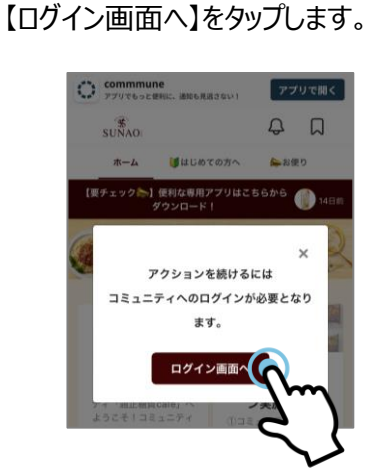

②コミュニティTOPから、

③「Glicoメンバーズ」の登録画面に 遷移します。

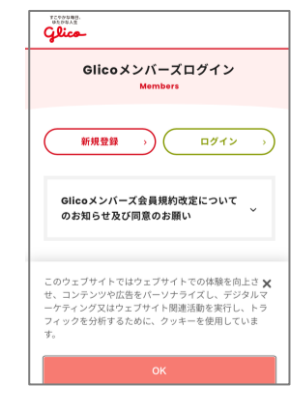

④「Glicoメンバーズ」ご登録済の方は 【ログイン】を、お済みでない方は【新規 登録】をタップし登録・ログインします。

※各画面のガイドをご参照ください

## (医療関係者様向け)SUNAO公式コミュニティ「適正糖質cafe」ご登録のご案内

<ご登録手順5~12>

⑤ログイン後、コミュニティのアカウント 登録画面に遷移します。規約等を ご確認後、【登録する】をタップします。

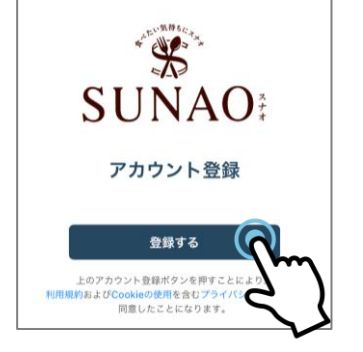

| アカウント<br>規約等を<br>タップします。 | ⑥コミュニティでの表示名とユーザー名を<br>入力します。 ※任意のお名前で登録<br>ください。 | ⑦アカウントの登録は完了です。続いて、<br>プロフィール情報の入力に進みます。 | ⑧プロフィール情報をご入力ください。<br>あなたのことを教えてくだ<br>さい。                                     |
|--------------------------|---------------------------------------------------|------------------------------------------|-------------------------------------------------------------------------------|
|                          | アカウント登録                                           |                                          | こしい<br>入力内容はプロフィールからいつでも変更できます                                                |
|                          | コミュニディで公開する表示名とユーザー名を入力し<br>ます。入力内容はあとで変更できます。    |                                          | 年代を数えて下さい。 非公明 ●<br>                                                          |
| ス<br>ナ<br>オ              | 表示名 (60文字以内)                                      | アカウント登録完了                                | 性別を教えて下さい。 非公園 🔮                                                              |
|                          | ニックネームなど、好んでほしい名前を設定しましょう。                        | ✓                                        | 「適正職覧」を実践していますか? 非公問 ●                                                        |
|                          | ユーザー名 (4~30文字、半角英数字)                              |                                          | 道正朝貢とは:1食で摂取する粮賀量を20~40g、開<br>食は10g以下、1日70~130gに抑える食事法です。                     |
| Sm)                      | IDとして使うユニークな文字列を設定しましょう。<br>次へ                    |                                          | 健康に関する4回みや東回したいこととして当てはま<br>るものがあればご選択ください。(いくつでも)<br>公開 ●<br>休車を対応し、たい、試研したい |
| $\mathbf{\lambda}$       |                                                   |                                          | ↑                                                                             |

⑨※重要。必ず登録ください※ 設問『※医療従事者の方のみご回答 ください※ご職業・職種をお知らせく ださい。』にご回答の上、ご所属の病 院・クリニック・研究機関名、ご所属の 課名(や学部名)をご記入ください。

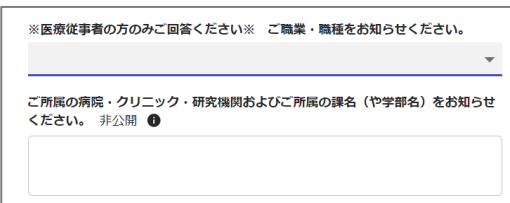

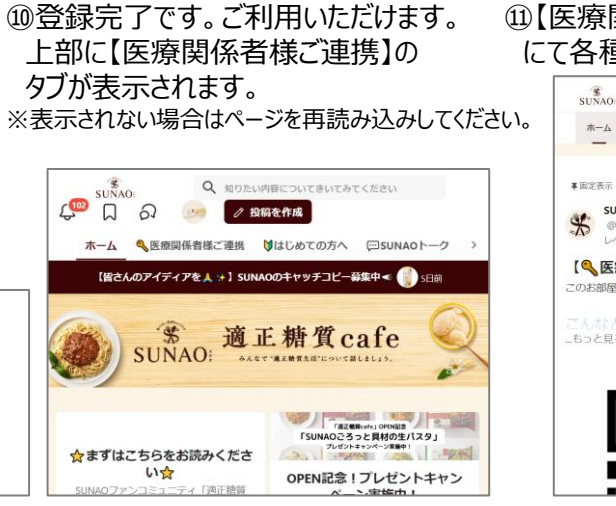

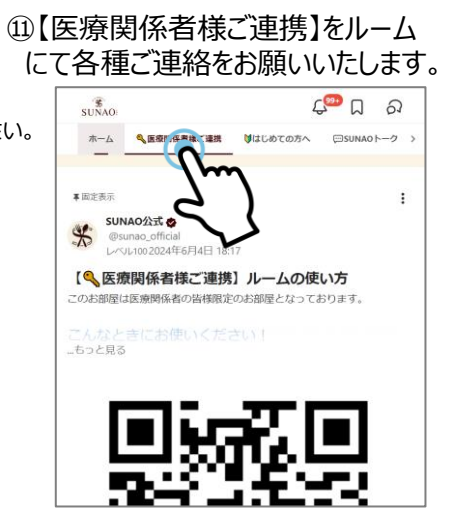

## ②ご利用にはアプリも便利です。適宜ご活用ください。